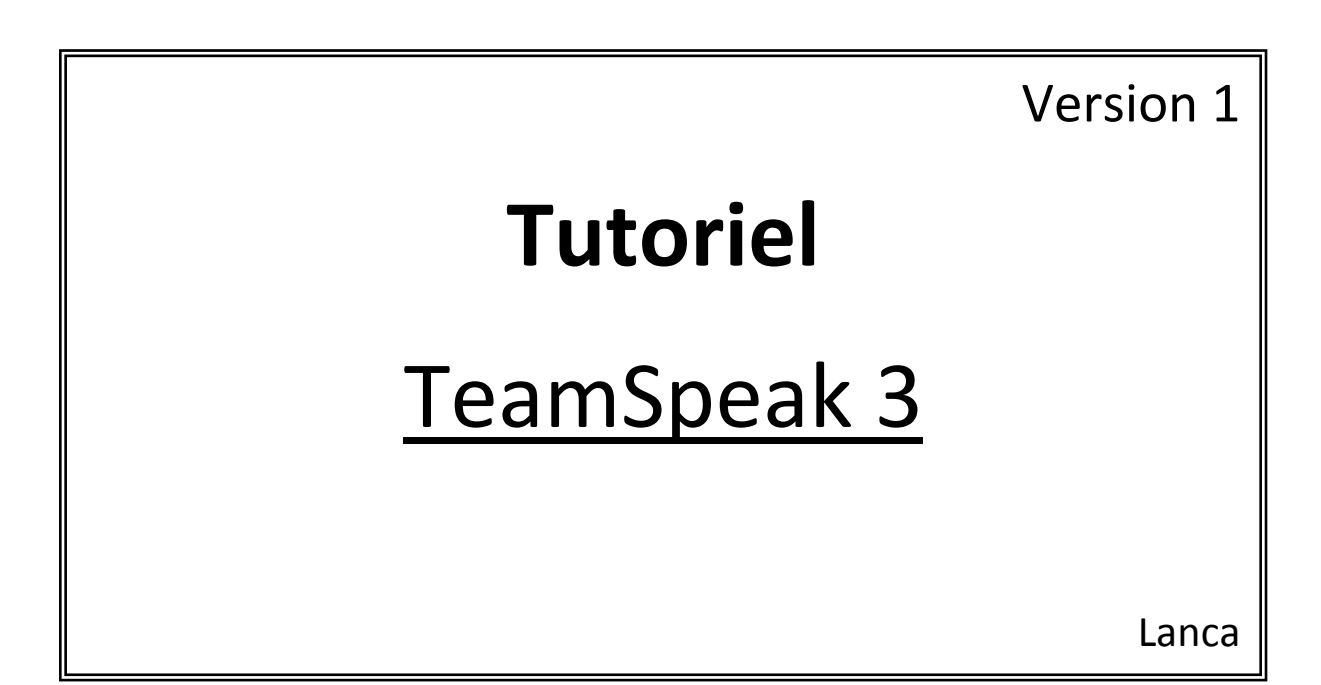

### Sommaire

Installation de TeamSpeak Installation du patch Configuration du micro Se connecter rapidement à un serveur – Première connexion Gérer ses favoris Multi-connexion Personnalisation Les patchs Astuces

# Installation du TeamSpeak

Rendez-vous sur le site officiel: http://www.teamspeak.com

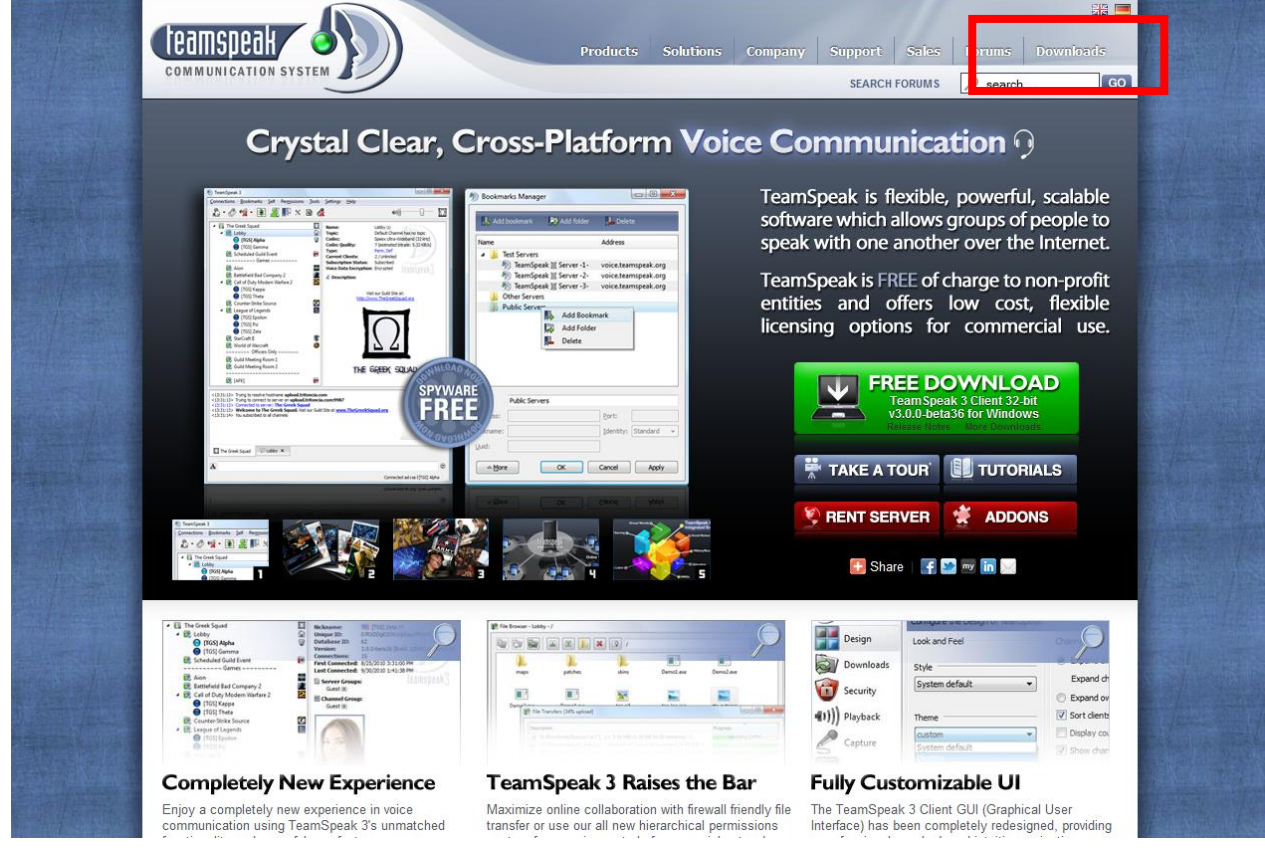

Dans le menu en haut à droite, cliquez sur "Download".

# teamspeak3

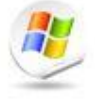

#### Windows

| WINDOWS                    |                                |  |
|----------------------------|--------------------------------|--|
| Client 32-bit 3.0.0-beta36 | Mirror: 1. gamed!de 👻 Download |  |
| Client 64-bit 3.0.0-beta36 | Mirror: 1. gamed!de 👻 Download |  |
| Server 32-bit 3.0.0-beta30 | Mirror: 1. gamed!de 👻 Download |  |
| Server 64-bit 3.0.0-beta30 | Mirror: 1. gamed!de 👻 Download |  |

Pour les possesseurs de Windows, vous avez 4 choix. Pour se connecter à un serveur TeamSpeak, il vous faut un client, les serveurs ne sont pas étudiés dans ce cours. Choisissez la version qui correspond à votre machine : x32 ou x64 bits.

Si vous ne connaissez pas le type de votre machine, sur Windows Vista et Seven, allez dans le **menu Démarrer, puis Panneau de configuration, Système et sécurité et enfin sur Système**. (Note: pour afficher directement cette page: Windows + Pause). Dans le détail de votre système, vous aurez l'info sur le type de la machine.

| Système                      |                                                                                          |
|------------------------------|------------------------------------------------------------------------------------------|
| Évaluation :                 | 5,9 Indice de performance Windows                                                        |
| Processeur :                 | Intel(R) Core(TM) i7 CPU 920 @ 2.67GHz 2.67 GHz                                          |
| Mémoire installée (RAM) :    | 3,00 Go                                                                                  |
| Type du système :            | Système d'exploitation 64 bits                                                           |
| Stylet et fonction tactile : | La fonctionnalité de saisie tactile ou avec un stylet n'est pas disponible sur cet écran |
|                              |                                                                                          |

Note : si jamais vous êtes en x86 bits, c'est l'équivalent à du 32 bits.

Cliquez sur "Download". Ensuite, descendez la page, puis cliquez sur "I agree." Vous serez ensuite invité à télécharger un fichier.

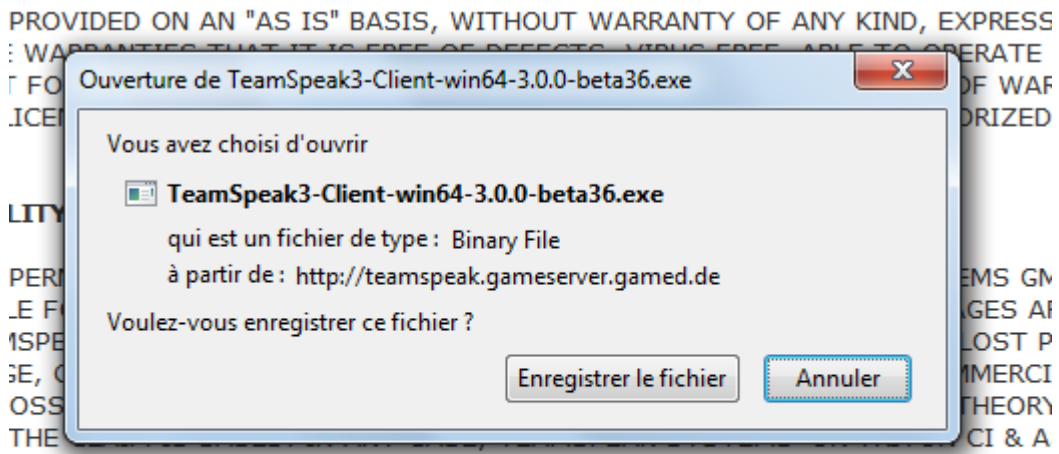

ER ANY PROVISION OF THIS LICENSE SHALL NOT EXCEED IN THE AGGREGATE TICENSE.

I agree. | I don't agree.

Une fois téléchargé, double-cliquez dessus. Vous aurez ce message. Cliquez sur "Exécuter".

| Fichier ou                                                                                                    | ivert - Avertissement de sécurité                                                                                                    |  |  |  |  |  |
|----------------------------------------------------------------------------------------------------|----------------------------------------------------------------------------------------------------|--|--|--|--|--|
| Voulez                                                                                                    | Voulez-vous exécuter ce fichier ?                                                                                                    |  |  |  |  |  |
|                                                                                                    | Nom :ktop\TeamSpeak3-Client-win64-3.0.0-beta36.exe<br>Éditeur : <u>TeamSpeak Systems GmbH</u><br>Type : Application<br>De : C:\Users\TRIM\Desktop\TeamSpeak3-Client-win6 |  |  |  |  |  |
| Exécuter Annuler                                                                                                    |                                                                                                    |  |  |  |  |  |
| Les fichiers téléchargés depuis Internet peuvent être utiles, mais ce<br>type de fichier présente un danger potentiel. N'exécutez que les<br>logiciels des éditeurs approuvés par vous. <u>Quels sont les risques ?</u> |                                                                                                    |  |  |  |  |  |

Vous arrivez sur cette fenêtre. Cliquez sur "Next".

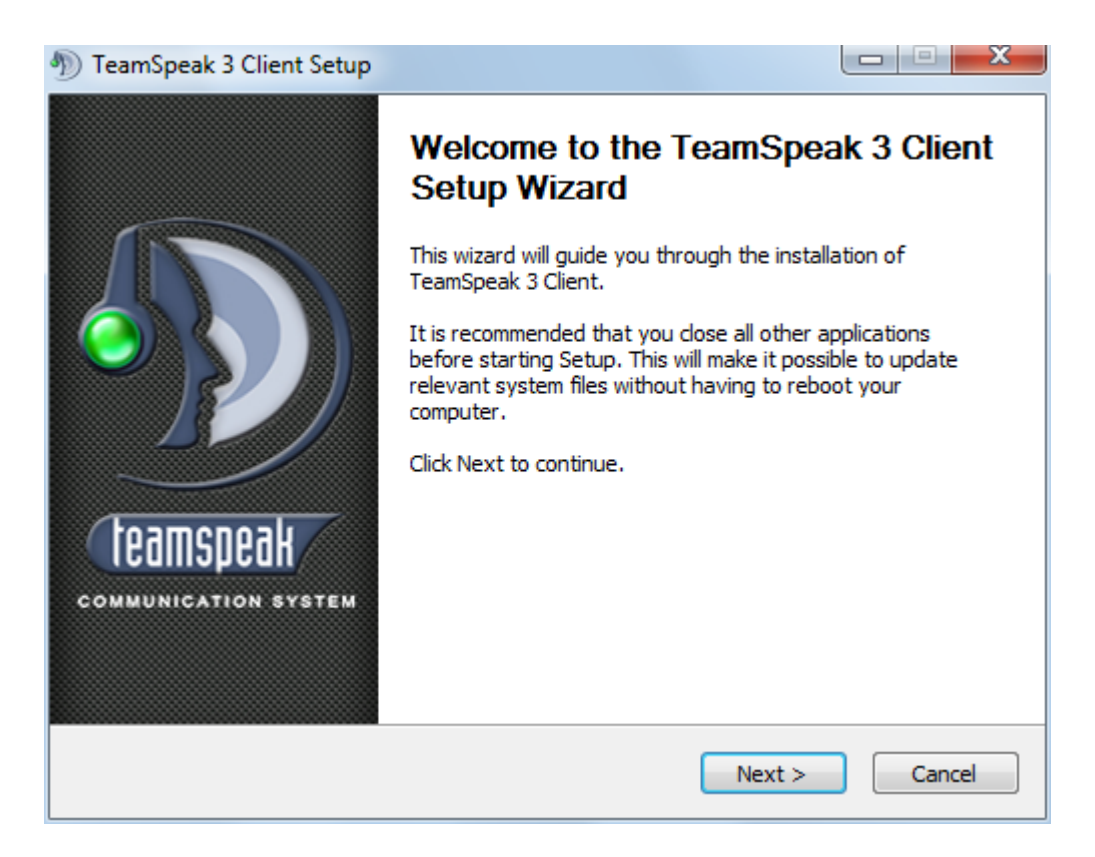

Cette fenêtre vous explique le règlement. Après l'avoir lu, cliquez sur "I Agree".

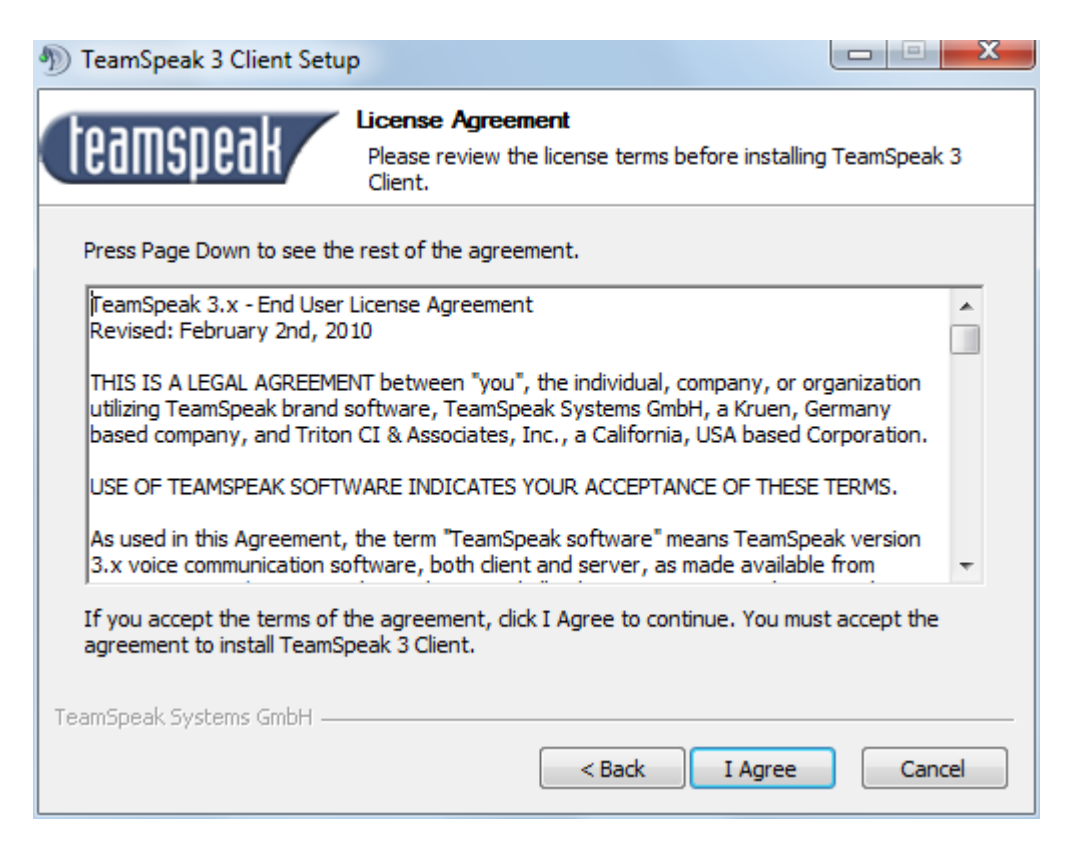

Sur cette fenêtre, choisissez l'endroit où vous voulez installer TeamSpeak. Si vous n'avez qu'une session ou si vous ne savez pas, laissez la valeur par défaut. Cliquez sur "Next".

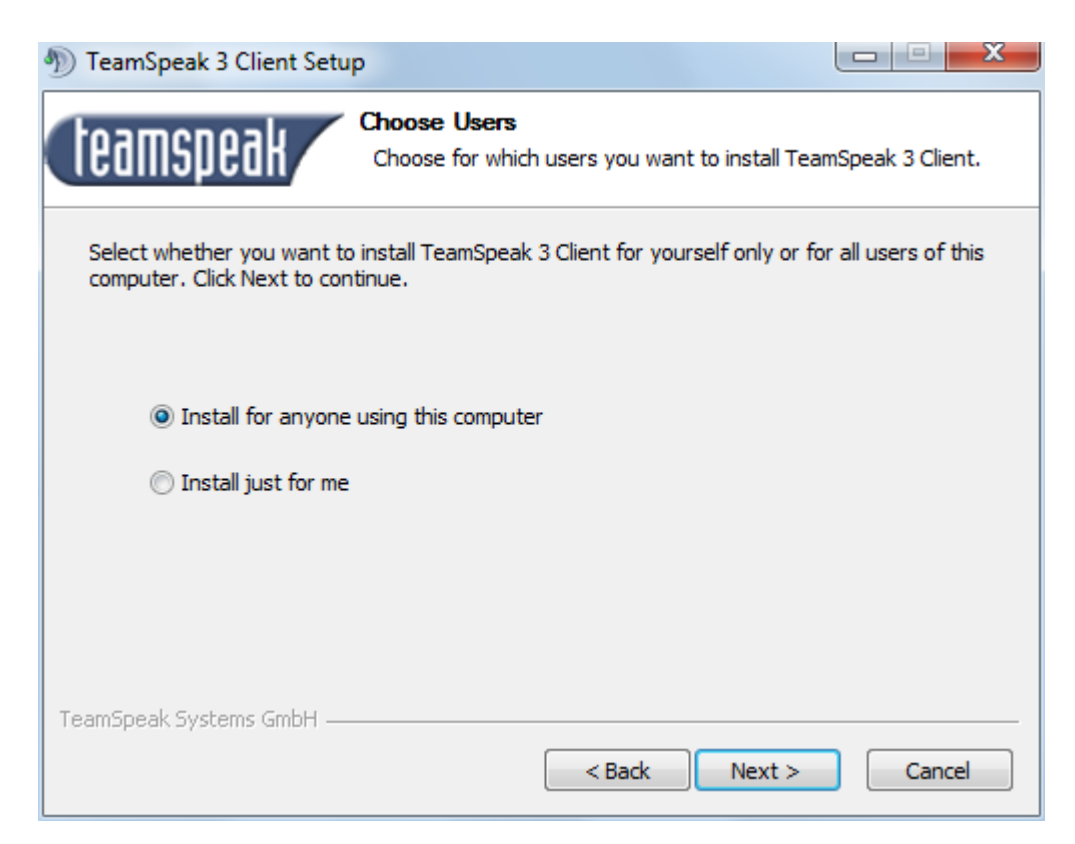

Choisissez le dossier d'installation. Si celui par défaut vous convient, cliquez sur "Next".

| TeamSpeak 3 Client Setu                                                                                                    | p                                                                   |                   |  |  |  |  |
|----------------------------------------------------------------------------------------------------|---------------------------------------------------------------------|-------------------|--|--|--|--|
| teamspeak                                                                                                    | Choose Install Location<br>Choose the folder in which to install Te | amSpeak 3 Client. |  |  |  |  |
| Setup will install TeamSpeak 3 Client in the following folder. To install in a different folder, click<br>Browse and select another folder. Click Next to continue. |                                                                     |                   |  |  |  |  |
| Destination Folder                                                                                                    | Speak 3 Client                                                      | Browse            |  |  |  |  |
| Space required: 35.2MB<br>Space available: 506.7GB<br>TeamSpeak Systems GmbH —                                                                                      | < Back                                                              | lext > Cancel     |  |  |  |  |
|                                                                                                    |                                                                     |                   |  |  |  |  |

Cette fenêtre vous propose d'enregistrer vos paramètres dans vos documents ou dans le dossier d'installation. Cliquez ensuite sur "Next".

Note: si vous désinstallez le logiciel par la suite, vos paramètres seront conservés uniquement dans le premier cas.

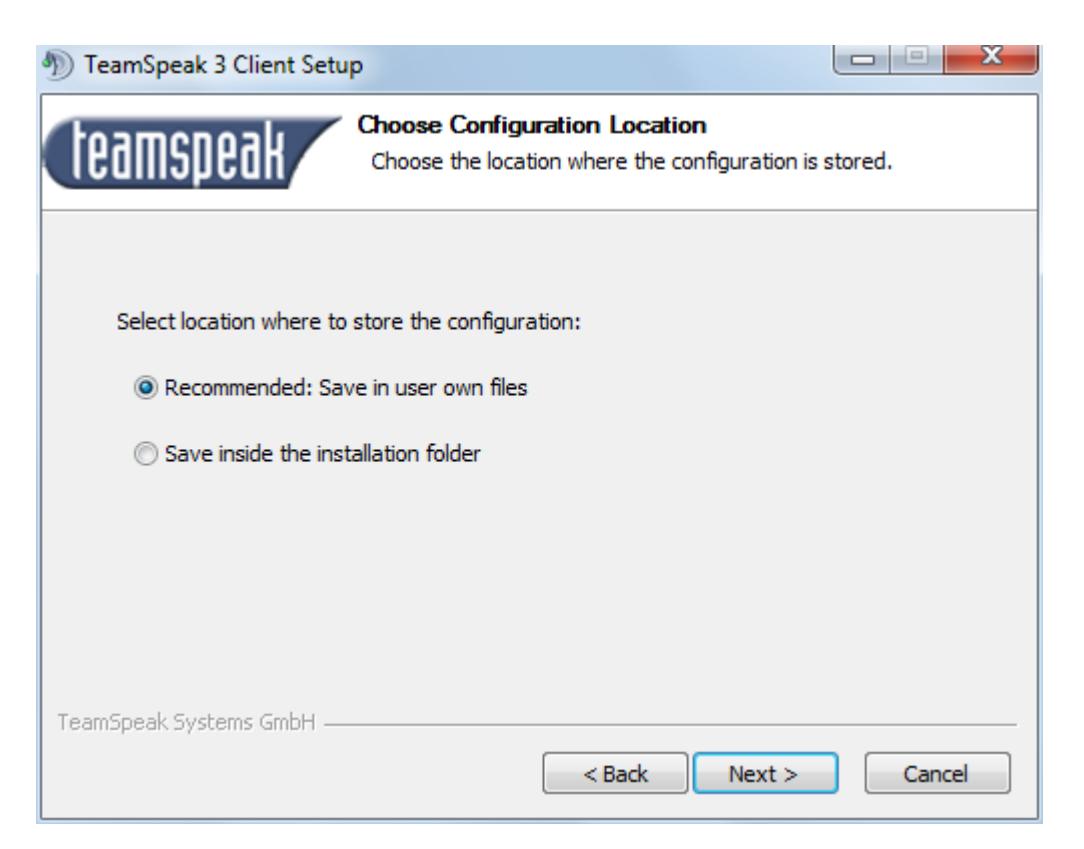

Cette fenêtre vous demande si vous voulez créer un groupe TeamSpeak dans le menu Démarrer. Cliquez sur "Next".

| TeamSpeak 3 Client Setu                                                                        |                                                                                                 |
|------------------------------------------------------------------------------------------------|-------------------------------------------------------------------------------------------------|
| teamspeak                                                                                      | Choose Start Menu Folder<br>Choose a Start Menu folder for the TeamSpeak 3 Client<br>shortcuts. |
| Select the Start Menu folde<br>can also enter a name to cr                                     | in which you would like to create the program's shortcuts. You eate a new folder.               |
| TeamSpeak 3 Client<br>Jeux<br>Microsoft Office<br>Programmes<br>Startup<br>Systemes<br>Windows |                                                                                                 |
| Do not create shortcuts<br>TeamSpeak Systems GmbH —                                            | < Back Install Cancel                                                                           |

TeamSpeak 3 va ensuite s'installer. A la fin de l'installation, cliquez sur "Close".

| TeamSpeak 3 Client Setup                                   |        |
|------------------------------------------------------------|--------|
| Installation Complete<br>Setup was completed successfully. |        |
| Completed                                                  |        |
| Show details                                               |        |
|                                                            |        |
|                                                            |        |
| TeamSpeak Systems GmbH                                     | Cancel |

## Installation du patch

Avec ce tutoriel, je vous livre un patch comprenant la traduction en Français de <u>www.sffgroup.eu</u> et des thèmes et icônes que j'ai créés.

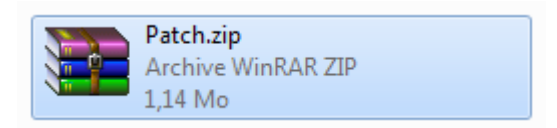

Après avoir téléchargé le fichier (Patch.zip), dézipez-le. Ouvrez le dossier, puis sélectionnez l'ensemble des dossiers et fichiers. Appuyez sur ALT pour faire apparaître le menu, puis cliquez sur "Edition", puis "Copier".

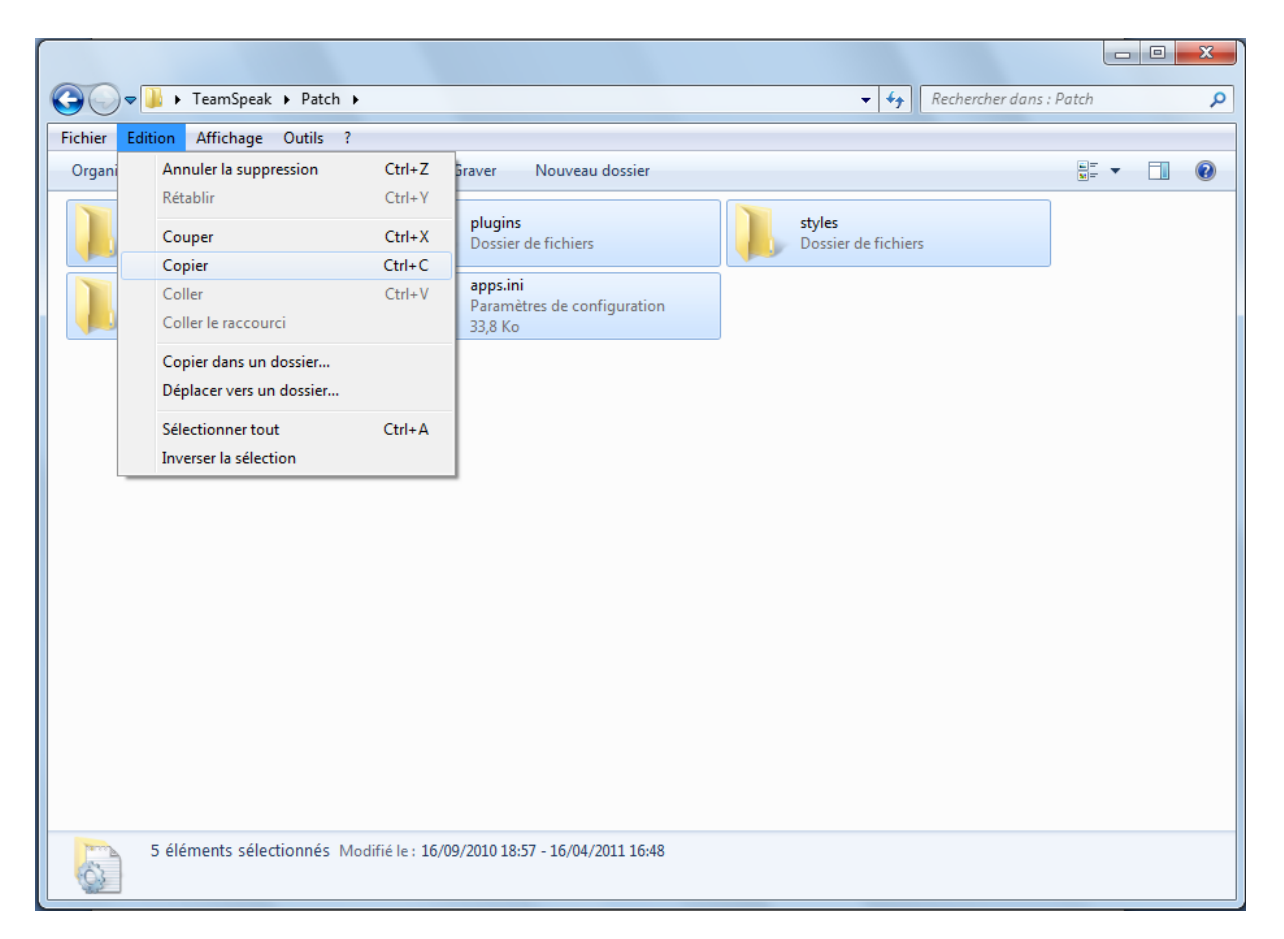

Allez maintenant dans le dossier d'installation de TeamSpeak 3. Par défaut, pour Windows Vista et Seven, c'est: "C:\Program Files\TeamSpeak 3 Client".

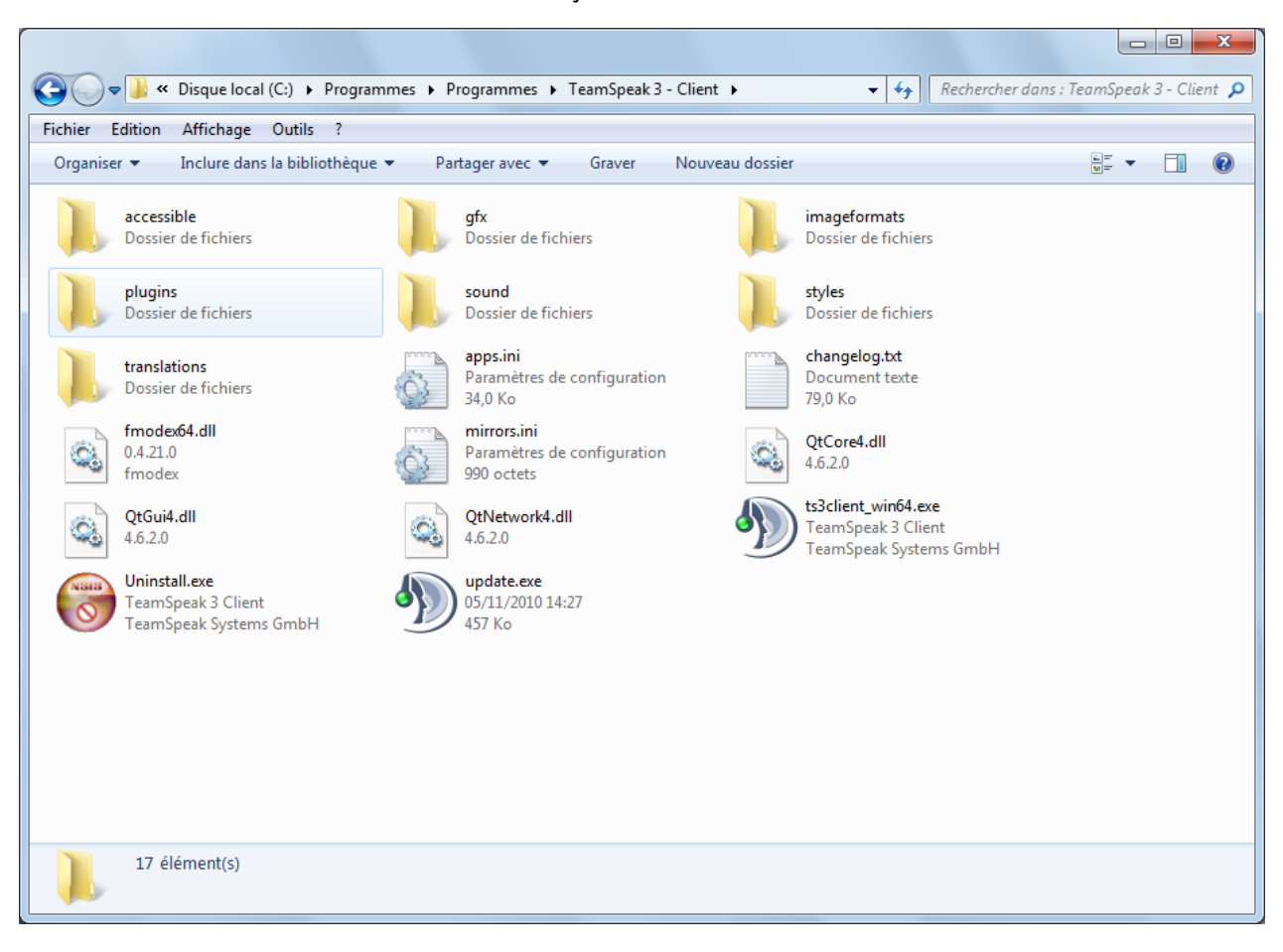

Vous devriez avoir un dossier ressemblant à ça :

Appuyez sur ALT pour faire apparaître le menu, puis cliquez sur "Edition" puis "Coller". Windows, va vous faire remarquer que certains dossiers existent déjà. Cochez "Faire ceci pour tous les éléments actuels" puis cliquez sur "Oui".

| Confirmat | tion du remplacement du dossier                                                              |  |  |  |  |  |
|-----------|----------------------------------------------------------------------------------------------|--|--|--|--|--|
|           | La destination contient déjà un dossier nommé 'gfx'.                                         |  |  |  |  |  |
|           | S'il y existe des fichiers du même nom, il vous sera demandé si vous voulez le<br>remplacer. |  |  |  |  |  |
|           | Voulez-vous fusionner ce dossier                                                             |  |  |  |  |  |
|           | gfx<br>Date de création : 16/04/2011 16:32                                                   |  |  |  |  |  |
|           | avec celui-ci ?                                                                              |  |  |  |  |  |
|           | gfx<br>Date de création : 16/04/2011 16:48                                                   |  |  |  |  |  |
|           | Oui Ignorer Annuler                                                                          |  |  |  |  |  |
|           | Faire ceci pour tous les éléments actuels (3 trouvés)                                        |  |  |  |  |  |

Faire de même pour les fichiers. Cochez "Appliquer mes choix pour les 13 prochains conflits" puis cliquez sur "Copier et remplacer".

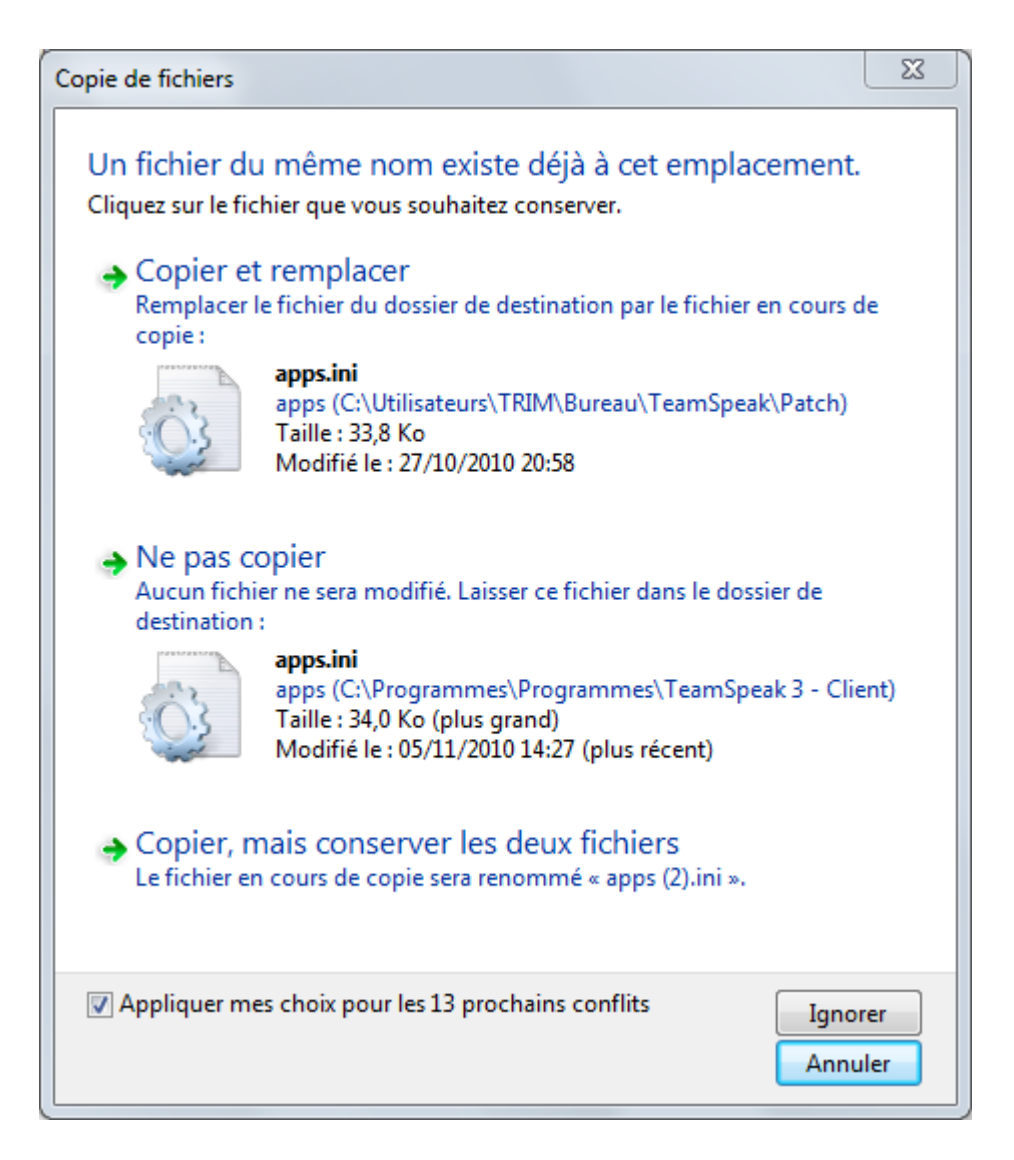

Au prochain lancement de TeamSpeak, vous constaterez qu'il sera en Français et que des nouveaux thèmes et icônes sont apparus dans les options.

Si votre TeamSpeak est toujours en Anglais, allez sur "Setting" puis "Options" et vous allez avoir un menu déroulant avec écrit "Langage". Déroulez-le et choisissez "French".

# Configuration du micro

La configuration du micro est la partie la plus importante. Si cette partie est bâclée, les autres personnes avec qui vous serez ne vous entendront pas forcément bien ou vous pourrez être une gêne pour eux.

Dans TeamSpeak cliquez sur "Paramètre" puis sur "Assistant de configuration".

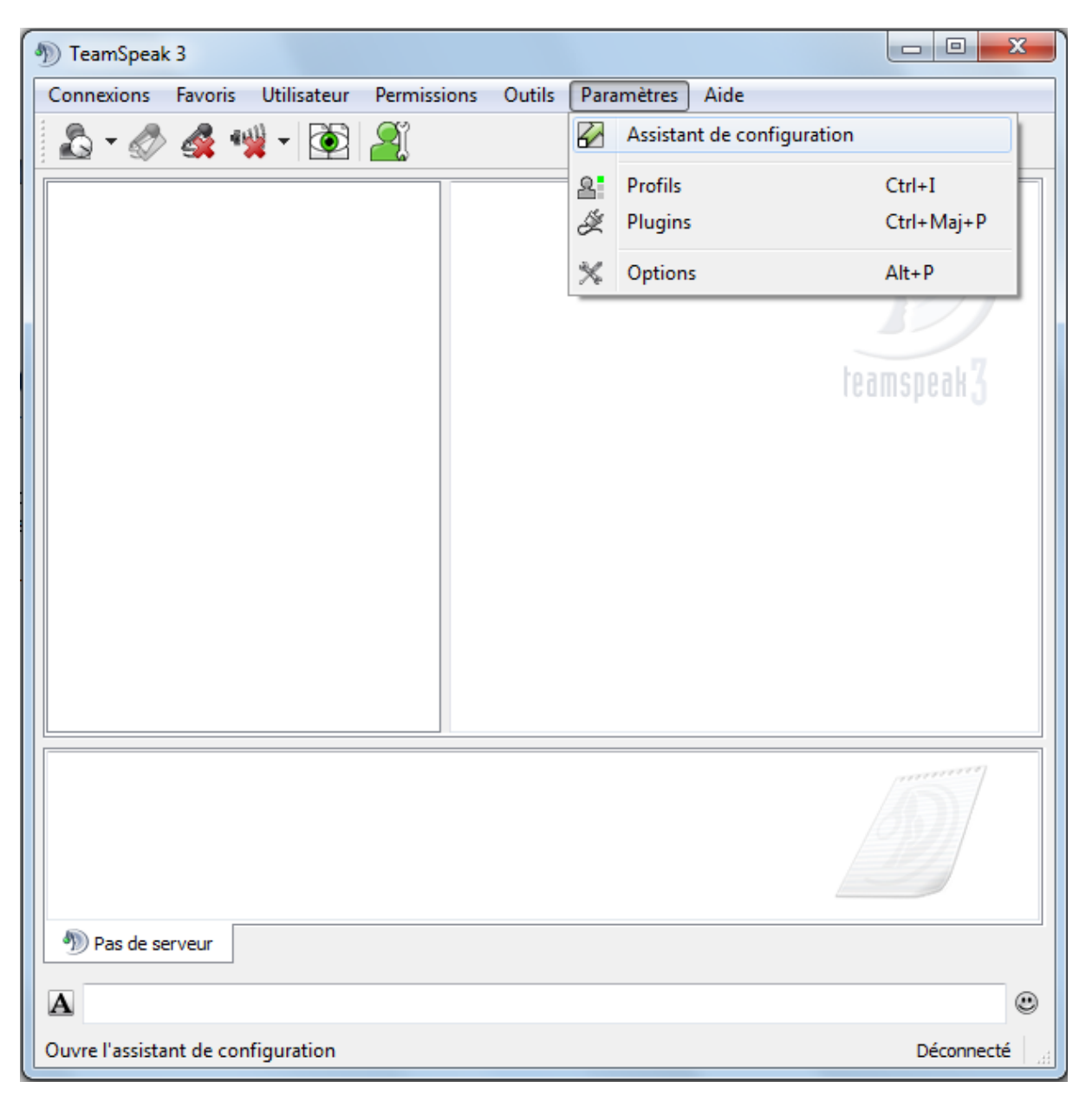

Vous arrivez dans l'assistant de configuration. Cliquez sur "suivant".

| Assistant de configuratio | on de TeamSpeak 3                                                                                                    | ? X     |
|---------------------------|----------------------------------------------------------------------------------------------------|---------|
|                           | Bienvenue dans TeamSpeak 3<br>Cet assistant va vous aider à configurer TeamSpeak 3<br>aidant à choisir vos paramètres de base.<br>Etapes à suivre:<br>1.) Choisir votre pseudo<br>2.) Paramètres du Microphone<br>3.) Tester votre Microphone<br>4.) Raccourcis utiles | en vous |
|                           | Suivant >                                                                                                    | Annuler |

Choisissez votre pseudo puis cliquez sur "Suivant".

| Assistant de configuration de TeamSpeak 3                                                                                                    | ? X                           |
|----------------------------------------------------------------------------------------------------|-------------------------------|
| <b>Choix du pseudo</b><br>Comment vous allez apparaitre aux autres utilisatreurs de TeamSpeak                                                                                                    |                               |
| Veuillez choisir un pseudo : Lanca                                                                                                    |                               |
| Astuce: Votre pseudo est le nom affiché aux autres utilisateurs et celui qui leurs<br>ce souvenir de vous dans TeamSpeak. Vous pouvez toujours choisir un autre pse<br>de la connexion à un serveur, le nom que vous fournissez ici n'est que le pseudo<br>défaut. | permet de<br>udo, lors<br>par |
| < Précédent Suivant >                                                                                                    | Annuler                       |

Cette fenêtre vous énumère les deux façons de détecter la capture du son.

- Activation vocal (voice activation detection): le micro va capter tous les sons extérieurs. Au-delà d'un certain volume de bruit il va s'activer en pensant que vous parlez. Pour ce mode il est impératif de bien le régler pour éviter que le micro s'active sur autre chose que votre voix: les bruits du clavier, de la télé ou des enceintes étant inutiles pour les autres. Ce point sera détaillé à la prochaine page.

- Appuyer pour parler (push-to-talk): il faut appuyer sur une touche pour déclencher la capture du son. Moins pratique que la première méthode pour une utilisation fréquente mais à utiliser si vous ne parlez pas souvent ou que vous avez beaucoup de bruits autour de vous.

| Assistant de configuration de TeamSpeak 3                                                                                                    | Assistant de configuration de TeamSpeak 3                                                                                                    |
|----------------------------------------------------------------------------------------------------|----------------------------------------------------------------------------------------------------|
| Paramètres du micro<br>Déterminez comment vous souhaitez activer votre microphone                                                                                                    | Paramètres du micro<br>Déterminez comment vous souhaitez activer votre microphone                                                                                                    |
| <ul> <li>Activation vocale</li> <li>Appuyer-Pour-Parler Aucun raccourci n'est assigné</li> <li>L'activation vocale détecte automatiquement lorsque vous parlez et active le microphone pour vous. Cela vous permet de ne pas avoir à appuyer sur une touche. Cette méthode n'est pas recommandé de ans un environnement horvyant vu que ce système va détecter les bruits aux alentours et les transmettre lorsque vous ne parlez pas. Si vous utilisez ce système, il est recommandé de créer un raccourci pour désactiver le microphone. De cette façon, vous pourrez appuyer sur la touche assignée et éviter aux bruits de passer. Par exemple, si vous retirez votre casque ou si vous souhitez parler à quelqu'un près de vous, vous pourrez appuyer sur le raccourci et rien ne sera transmis. Plus tard, lorsque vous serez prêt pour reprendre les conversations, vous n'aurez plus qu'à rappuyer sur la touche pour réactiver votre microphone.</li> </ul> | <ul> <li>Activation vocale</li> <li>Appuyer-Pour-Parler <u>Aucun raccourci n'est assigné</u></li> <li>L'utilisation de l'option Appuyer-Pour-Parler est similaire à l'utilisation d'un talkie-<br/>walkie. Vous devez maintenir un bouton appuyé lorsque vous parlez. Cela est utile dans<br/>des caso ù la détection vocale ne fonctionne pas très bien comme dans un<br/>environement bruyant, avec un mauvais casque, ou sans casque. Cela permet aussi<br/>d'être sûr que vous ne transmettez que des sons que vous souhaitez transmettre.<br/>Choisir la bonne touche peu ê tre difficile. Assurez-vous de ne pas choisir une<br/>touche que vous utilisez lors du fonctionnement normal de l'ordinateur (et plus<br/>particulièrement dans les jeux-vidéo dans lesquels vous jourez a vec TeamSpeak<br/>allumé). Il est recommandé de choisir une touche sans effet direct, comme une des<br/>touches dites meta. Par exemple, lorsque vous tapez du texte, les touches meta sont<br/>les suivantes : Ctri, Alt, Alt Gr et Shift. Notez que TeamSpeak distingue la version<br/>gauche d'une touche de son homologue à droite (plus particulièrement pour Ctrl et<br/>Shift). Cela nourrait vous aider nour choisir un touche que vous n'utilisez pas</li> </ul> |
| <précédent suivant=""> Annuler</précédent>                                                                                                    | <pre></pre>                                                                                                    |

Cliquez sur "Activation vocal" puis sur "Suivant".

Cette fenêtre va vous permettre de régler la sensibilité de votre micro.

| Assistant de configuration de TeamSpeak 3                                                                                                    |
|----------------------------------------------------------------------------------------------------|
| Test du micro en mode activation vocale         Vous pouvez tester vos paramètres ici                                                                                                    |
| -50       -40       -30       -20       -10       10       20       30       40       50                                                                                                    |
| Astuce: Puisque vous avez choisi l'activation vocale, vous devez configurer la sensibilité d'activation vocale. Cela détermine la façon dont vous avez besoin de parler pour activer le microphone.<br>Cliquez sur « Test du microphone » ci-dessus et dites quelques mots d'une voix agréable. Un indicateur rouge / vert montrera comment le signal a été capturé.<br>Continuer de parler tout en déplaçant le curseur de l'échelle. Lorsque l'indicateur passe le curseur, vous parlez à un bon niveau (à côté du « Test du microphone ») et votre microphone s'allume. Cela indique que TeamSpeak transmet votre voix quand elle passe le volume réglé par le curseur. Maintenant, réglez le curseur de sorte que le voyant s'allume soit si vous souhaitez parler fort ou non. Tout bruit inférieur au niveau défini ne déclenchera pas la transmission vocale. |
| < Précédent Suivant > Annuler                                                                                                    |

Pour démarrer, cliquez sur "Test du microphone".

Le rond bleu foncé à côté du bouton, devient bleu clair quand le micro s'active, ce qui signifie qu'il envoie votre voix aux autres personnes.

La barre de couleur rouge-verte, c'est le volume de bruit capté par votre micro. Plus il y a de bruit, plus la barre va s'étirer vers la droite.

Le curseur indique à partir de quel niveau de bruit le micro s'active.

### Ţ

**....** 

#### Réglage:

- quand vous ne parlez pas: le rond doit être bleu foncé, la barre verte doit être en dessous (à gauche) du curseur.

| -      | 50      | -40<br>1 1 1 | -30 | -20      | -10    | <u>j</u> | 10<br>     | 20<br>   | 30<br> | 40<br> | 50<br> |  |
|--------|---------|--------------|-----|----------|--------|----------|------------|----------|--------|--------|--------|--|
| Test d | lu micr | ophone       |     | Veuillez | parler | assez f  | ort dans l | le micro |        |        |        |  |

- quand vous parlez: le rond doit être bleu clair, la barre verte au dessus (à droite) du curseur.

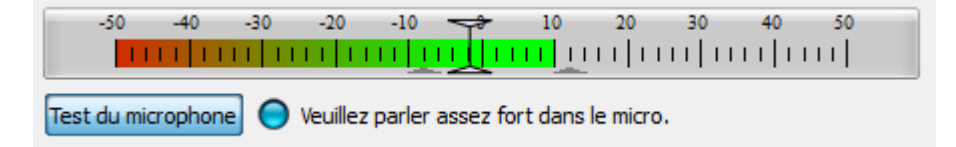

Déplacez le curseur vers la gauche ou la droite pour régler au mieux votre micro en fonction des bruits extérieurs et de votre voix.

- Si vous avez un micro ambiant (sur le bureau ou au dessus de l'écran portable) faite attention que quand vous écrivez sur le clavier ou vos clics de souris ne déclenchent pas la capture du son.

- Si vous avez un micro-casque et que vous ne vous appelez pas Dark Vador, vérifiez que votre respiration ne déclenche pas la micro.

Un curseur placé trop bas va entraîner un envoi continu de son et va occasionner deux gênes:

- le premier peut masquer les voix des autres personnes du TeamSpeak ou tout simplement leur gêner l'écoute (voir mal de tête).

- le deuxième va utiliser de la bande passante inutilement. De votre côté ça ne gênera pas tant que ça, mais côté serveur ça peut induire des coupures de son au milieu des phrases.

Après avoir fini votre réglage, cliquez sur "Suivant".

Cette fenêtre vous propose de régler deux raccourcis. A vous de voir si ça vous est utile.

| Assistant de configuration de TeamSpeak 3                                                                                                    | ? <mark>x</mark>                 |
|----------------------------------------------------------------------------------------------------|----------------------------------|
| Raccourcis clavier utiles<br>Préciser certains raccourcis clavier qui peuvent vous être utiles                                                                                                    |                                  |
| Désactivation du micro : Aucun raccourci n'est assigné <i>Fortement recomm</i>                                                                                                    | nandé                            |
| Astuce: Pour les utilisateurs de l'activation vocale, il est recommandé de créer un r<br>clavier pour couper le microphone. Cela vous permet d'empêcher temporairement<br>TeamSpeak de transmettre votre voix, même si elle est supérieure au seuil d'activat<br>pour votre microphone. Lorsque vous appuyez sur cette touche, votre microphone<br>nouveau activé. | raccourci<br>tion fixé<br>sera à |
| La création d'un raccourci clavier pour couper vos haut-parleurs est facultative. Ce<br>fonction est utile si vous voulez couper temporairement toutes les sources audio. Le<br>vous appuyez sur ce raccourci, vos haut-parleurs resteront muets jusqu'à ce que v<br>appuyiez sur la même touche de nouveau.                                                       | tte<br>orsque<br>rous            |
|                                                                                                    |                                  |
| < Précédent Suivant >                                                                                                    | Annuler                          |

Cliquez sur "Suivant".

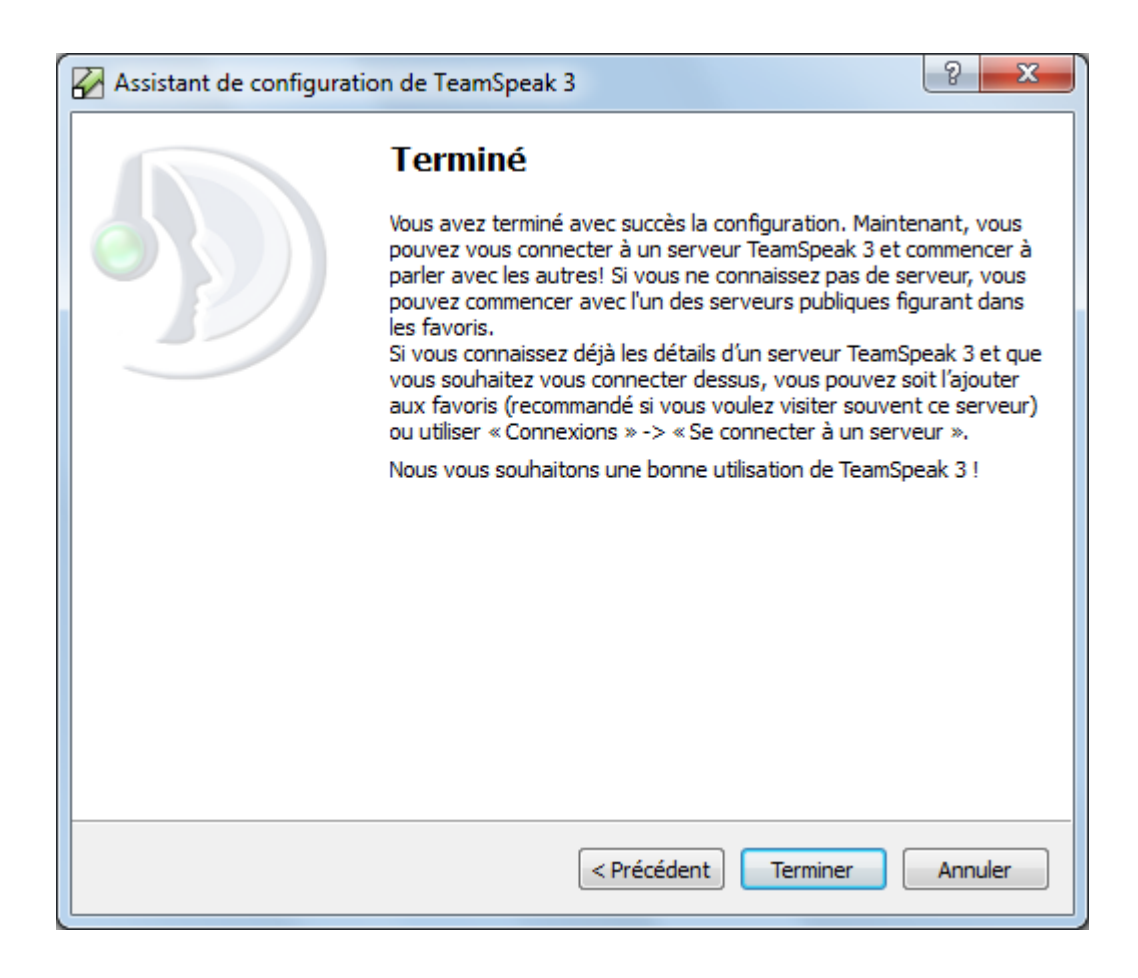

Cliquez sur "Terminer".

Après plusieurs essais sur serveur, si vous constatez que votre micro se déclenche mal, vous pouvez recommencer cette partie.

Quand vous êtes connecté sur un serveur et que vous avez réduit le TeamSpeak, vous pouvez voir le rond bleu de tout à l'heure qui s'active toujours en fonction de votre voix en bas à droite de votre écran.

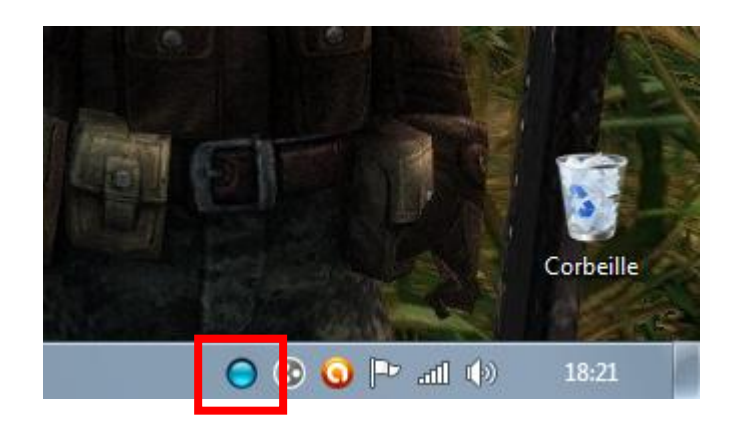

# Se connecter rapidement à un serveur

Cette méthode permet de se connecter à un serveur rapidement.

Dans TeamSpeak cliquez sur "Connections" puis sur "Se connecter". Vous arrivez sur cette fenêtre:

| 🗑 Se connecter au | serveur              | x                     |
|-------------------|----------------------|-----------------------|
| Adresse :         |                      | Port :                |
| voice.teamspeak.c | om                   | 9987                  |
| Pseudo :          |                      | Mot de passe:         |
| TeamSpeakUser     |                      |                       |
| Plus              | Se connecter Dans un | nouvel onglet Annuler |

Pour se connecter à un serveur c'est le même principe que pour aller chez vous. Vous avez besoin d'une adresse, puis d'un numéro de porte, puis de votre nom, et enfin le digicode si vous ne voulez pas avoir des squatteurs dans votre hall !

Donc pour un TeamSpeak, ça donne: adresse, port, nom et mot de passe.

Après avoir rempli avec les paramètres sur le serveur où vous voulez allez, cliquez sur "Se connecter".

Note: les TeamSpeaks publics n'ont pas toujours de mot de passe.

# Gérer ses favoris

Maintenant que vous avez fait le plein d'adresses, il est temps de créer des raccourcis pour ne pas avoir à réécrire chaque adresse pour changer de serveur.

Dans TeamSpeak cliquez sur "Favoris" puis sur "Gérer les favoris".

| Favoris          |                     |                 |                 |
|------------------|---------------------|-----------------|-----------------|
| 🙏 Ajouter un f   | favori 📮 Ajouter    | un dossier 🛛 📜  | Supprimer       |
| Nom du serveur   |                     | Adresse IP      |                 |
| 🐠 TeamSp         | eak Public          | voice.teamspeak | .com            |
|                  |                     |                 |                 |
|                  |                     |                 |                 |
|                  |                     |                 |                 |
|                  |                     |                 |                 |
|                  |                     |                 |                 |
|                  |                     |                 |                 |
|                  |                     |                 |                 |
|                  |                     |                 |                 |
|                  |                     |                 |                 |
|                  |                     |                 |                 |
|                  |                     |                 |                 |
|                  |                     |                 |                 |
|                  |                     |                 |                 |
| Nom du serveur : | TeamSpeak Public    |                 |                 |
| Adresse :        | voice.teamspeak.com | Port: 9         | 987             |
| Pseudo :         | TeamSpeakUser       | Mot de passe:   |                 |
| △ Plus           |                     | OK An           | huler Appliquer |

Ici, nous avons un favori par défaut. Il pointe vers le TeamSpeak officiel.

Pour créer un nouveau raccourci, cliquez sur "Ajouter un favori".

| 🖓 Favoris           |             |            |
|---------------------|-------------|------------|
| 💂 Ajouter un favori | 📮 Ajouter ( | un dossier |
| Nom du serveur      |             | Adresse I  |
| TeamSpeak Public    |             | voice.tea  |
|                     |             |            |

En bas de cette fenêtre, nous retrouvons nos quatre paramètres de tout à l'heure et un cinquième "Nom du serveur" qui associe les infos au nom du raccourci.

Mettez les informations du serveur, votre pseudo, et donnez un nom au raccourci.

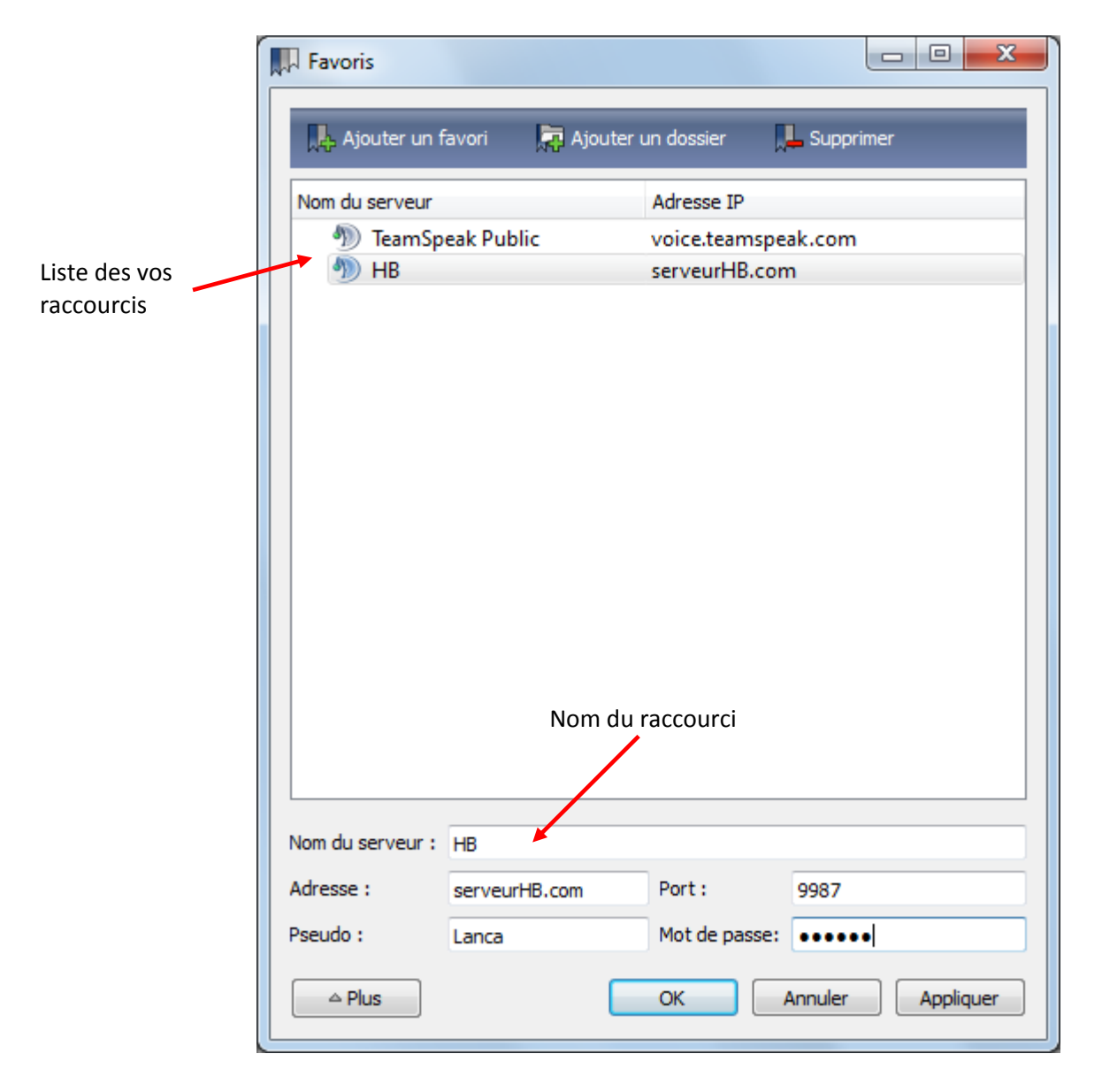

Une fois que tout est rempli, cliquez sur "OK".

Pour vous connecter en utilisant ce raccourci, cliquez sur "Favoris" puis sur le nom de votre raccourci.

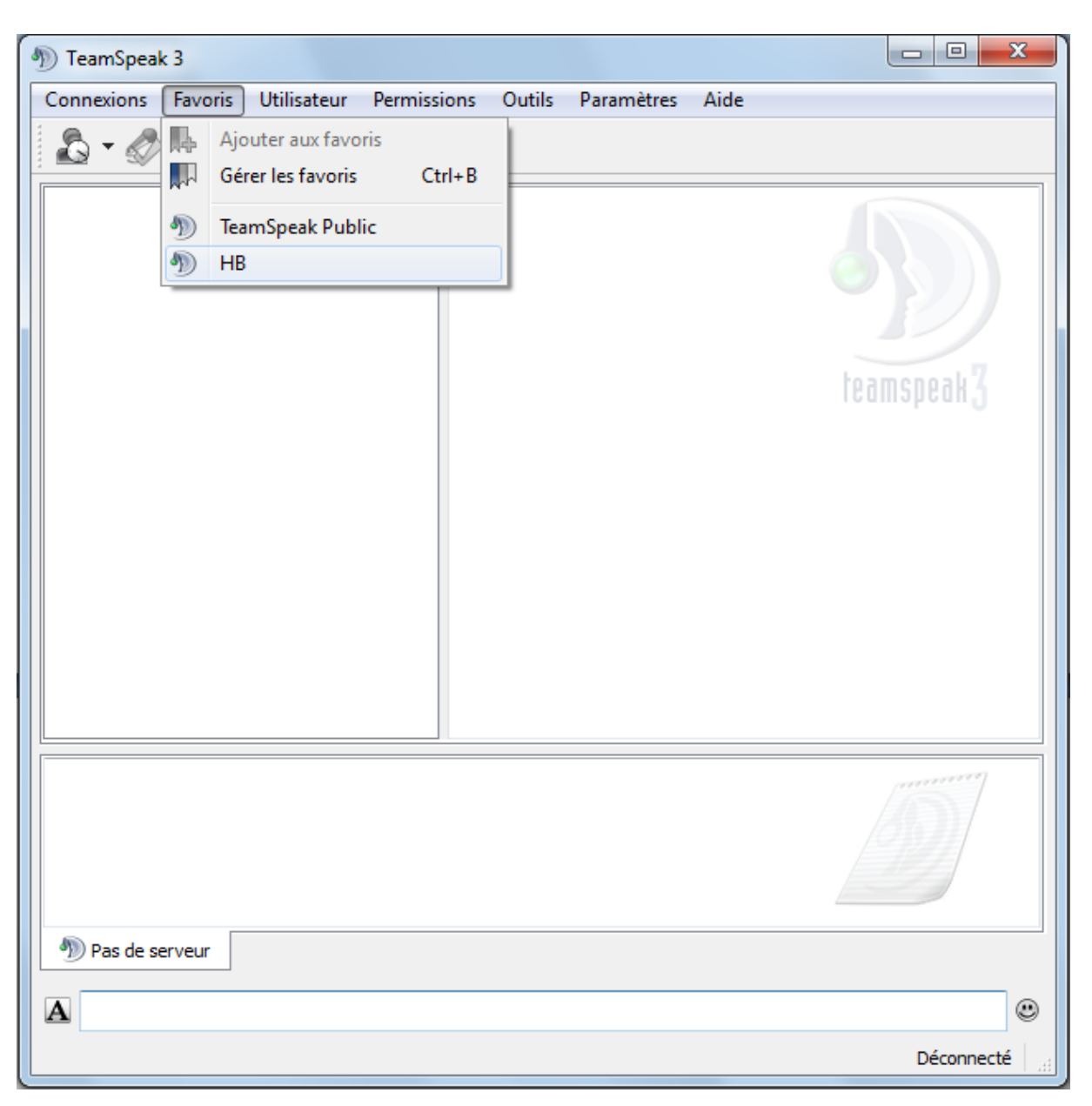

Vous pouvez à partir de la fenêtre "Favoris", les modifier, supprimer, ou créer des dossiers.

### Multi-connexion

TeamSpeak 3 gère la multi-connexion avec plusieurs serveurs. C'est-à-dire que vous pouvez être connecté à plusieurs serveurs à la fois.

Connectez-vous tout abord à un serveur.

Pour se connecter à un deuxième serveur en même temps il y a deux méthodes:

- par les raccourcis: cliquez sur le raccourci avec la molette de la souris.

- par la connexion rapide: au lieu de cliquer sur "Se connecter", cliquez sur "Dans un nouvel onglet".

| Provide the serveur serveur se | ×             |  |
|----------------------------------------------------------------------------------------------------|---------------|--|
| Adresse :                                                                                                    | Port :        |  |
| voice.teamspeak.com                                                                                                    | 9987          |  |
| Pseudo :                                                                                                    | Mot de passe: |  |
| TeamSpeakUser                                                                                                    |               |  |
| Plus Se connecter Dans un nouvel onglet Annuler                                                                                                    |               |  |

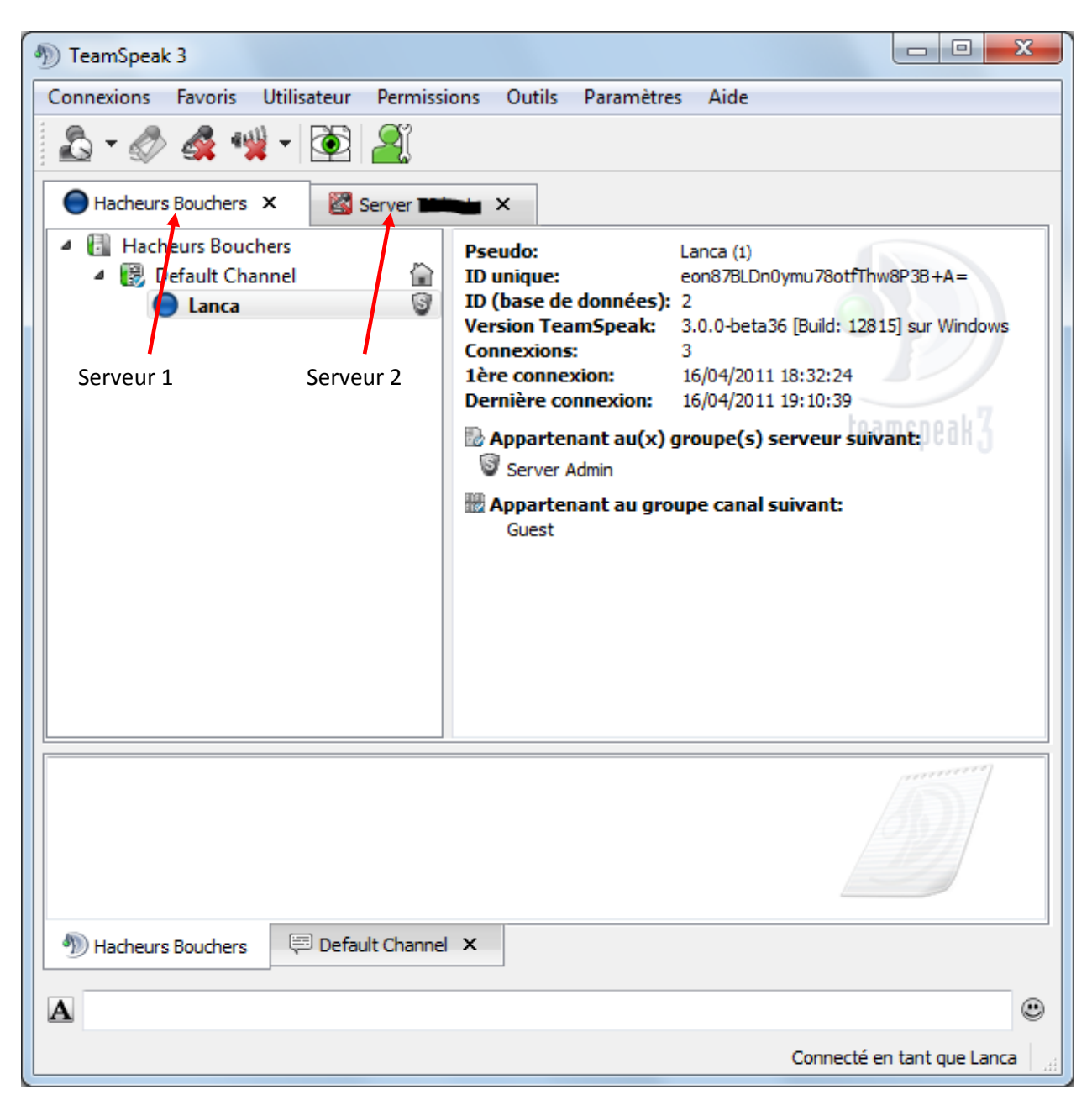

Vous vous trouverez ensuite connecté aux deux serveurs:

Chaque onglet représente un serveur.

Vous ne pouvez parler qu'à un seul serveur à la fois mais vous entendez les deux.

Pour changer le serveur sur lequel vous parlez, cliquez sur "Utilisateur" dans le menu puis sur "Activer le micro". Vous avez aussi une icône raccourci:

Attention, changer seulement d'onglet ne vous fera pas changer la discussion.

Le rond bleu sur l'onglet indique sur quel serveur vous parlez. Les autres onglets auront un micro barré de rouge.

### Personnalisation

Vous pouvez, pour chaque serveur sur lequel vous êtes, personnaliser votre identité.

Connectez-vous à un serveur.

#### **Votre nom**

Clic droit sur votre nom, puis sur "Changer son pseudo".

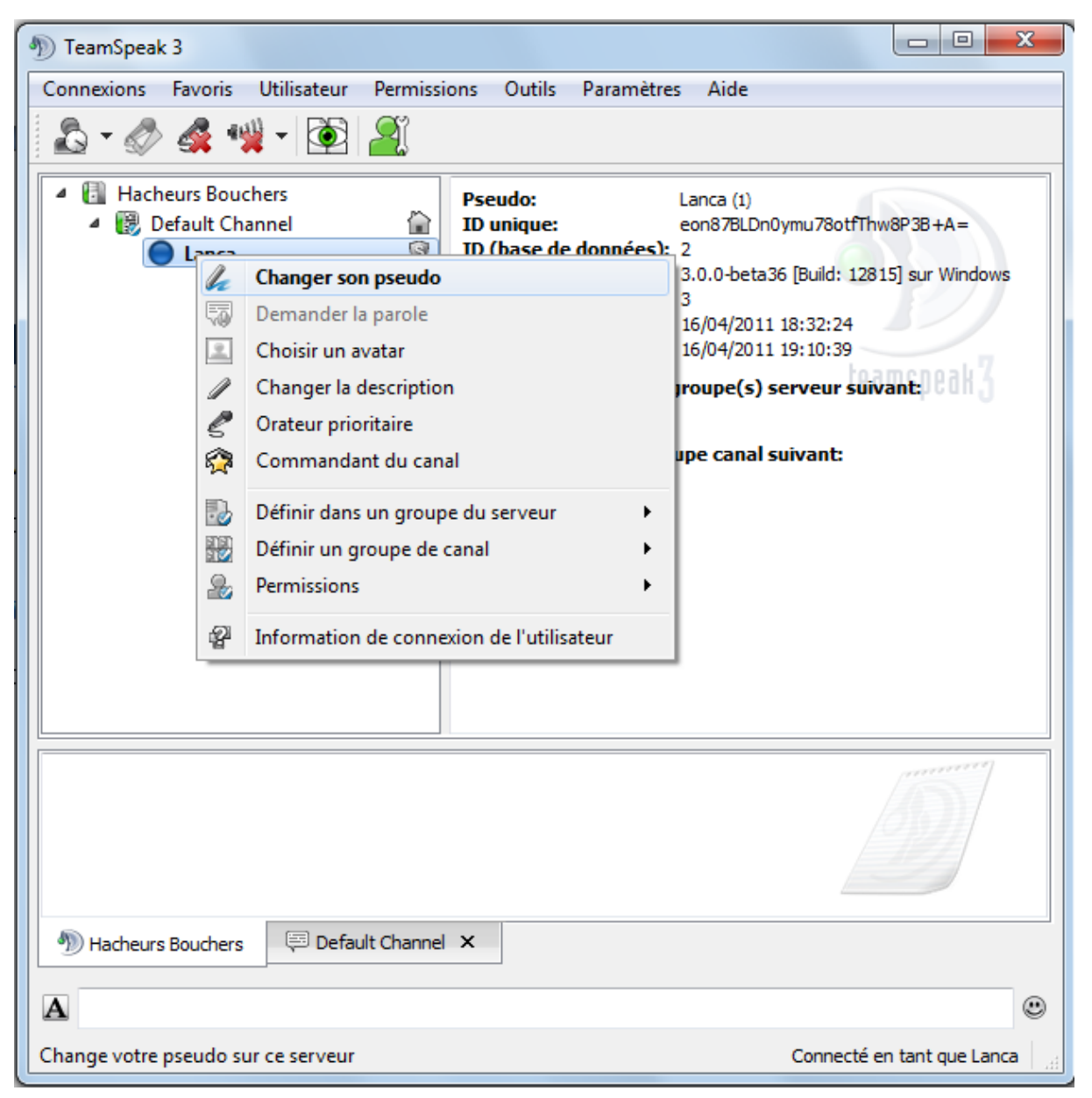

Vous pouvez renommer votre nom, mais celui-ci ne changera que pour l'instance en cours. Pour que ce soit permanent, il faut le modifier dans vos favoris.

#### Votre avatar

Clic droit sur votre nom, puis sur "Choisir un avatar".

Note: l'avatar doit être une image de taille maximale 300\*300.

Allez chercher votre image puis cliquez sur "Ouvrir".

Votre image s'affichera sur la droite de la fenêtre et tous les autres membres du serveur la verront.

![](_page_25_Picture_5.jpeg)

#### **Votre description**

Clic droit sur votre nom, puis sur "Changer la description".

Entrez ensuite un texte puis cliquez sur "OK".

![](_page_26_Picture_3.jpeg)

# Les patchs

Il existe plein de patchs pour TeamSpeak 3 de personnalisation. Vous pouvez ainsi changer la langue, le thème, les icônes, les sons...

Pour voir la liste des patchs, allez sur le <u>site officiel</u>, puis placez votre souris sur "Download" puis cliquez sur "Addons". Dans le menu de gauche dans "CATEGORIE" vous aurez tous les patchs qui existent. Attention, la version des patchs ne collera pas forcément à la version de votre client TeamSpeak.

![](_page_27_Picture_3.jpeg)

Pour installer un patch, reportez vous à la partie "Installation du patch".

Concernant le patch que je vous ai mis à disposition, il comprend la traduction en Français mais aussi des thèmes et des icônes.

Pour changer un thème ou les icônes: cliquez sur "Paramètres" puis sur "Options", et enfin sur l'onglet "Apparence".

| % Options                                                                                                    |                                                                                                    |                                                                                                    | x                 |
|----------------------------------------------------------------------------------------------------|----------------------------------------------------------------------------------------------------|----------------------------------------------------------------------------------------------------|-------------------|
| Général                                                                                                    | Apparence<br>Configurer l'apparence de TeamSpea                                                                                                    | ik                                                                                                    |                   |
| Apparence         Image: Construction of the second second secon | Conngurer l'apparence         Thème & apparence         Apparence         Par défaut (Système)         Thème         Par défaut (Système)         Pack d'icônes         Par défaut         Transparence | <ul> <li>Arborescence des canaux</li> <li>Elargir tous les canaux à la connexion<br/>Elargir les canaux jusqu'à la profondeur : 0 ÷</li> <li>N'élargir que son canal à la connexion</li> <li>Classer les utilisateurs en dessous des canaux</li> <li>Afficher le drapeau de pays des utilisateurs</li> <li>Afficher le drapeau de pays des utilisateurs</li> <li>Afficher le commandant du canal avec l'icône Orange</li> <li>Icône dans la barre d'outils</li> <li>Affichage des URLs dans le menu</li> <li>Réduire dans la barre d'outils au lieu de minimiser</li> <li>Réduire dans la barre d'outils au lieu de fermer</li> <li>Utiliser le double dic pour activer</li> </ul> |                   |
|                                                                                                    |                                                                                                    | ОК                                                                                                    | Annuler Appliquer |

Choisissez ensuite celui que vous préférez puis cliquez sur "OK".

Note: le changement de thème est immédiat mais celui pour les icônes nécessite le redémarrage du TeamSpeak.

![](_page_28_Picture_5.jpeg)

### Astuces

#### Vous entendez des bips

Vous avez peut être remarqué, quand vous avez coupé votre micro sur un serveur, vous entendez des petits bips. Ces bips sont voulus, en faite, ils vous indiquent que vous parlez alors que votre micro est coupé. La plupart du temps, vous coupez votre micro pour faire du bruit et du coup, TeamSpeak pense que vous parlez. Donc il émet des petits bips pour vous avertir que votre micro est coupé.

Pour le désactiver, allez dans "Paramètres" du menu, puis "Options", dans l'onglet "Général" et décochez l'option "Avertir quand vous parlez alors que le micro est coupé".

#### Cache du TeamSpeak

Votre TeamSpeak garde en mémoire tous les paramètres des serveurs et des autres personnes que vous rencontrez. Cela évite de re-télécharger toutes ces données à chaque rencontre. Cependant, il ne vérifie pas qu'il soit à jour. Il se peut donc que des fois, les informations soient périmées. Pour forcer le vidage du cache, allez dans "Paramètres" du menu, puis "Options", dans l'onglet "Sécurité" et cliquez sur le bouton "Effacer le cache" puis "OK". Je vous recommande de le faire de temps en temps. De plus cela libère de la place et augmente le temps de recherche du TeamSpeak.

#### **Options du clic droit**

Ce sont des options que vous pouvez faire sur les personnes du TeamSpeak.

- <u>Ouvrir un T'Chat</u>: ouvre un t'chat privé (dans un onglet en bas) avec la personne. Elle recevra un bip après l'envoi de chacune de vos phrases.

- <u>Poker l'utilisateur</u>: envoie un petit message qui s'affichera au milieu de son écran et émettra un bruit.

Ouvrir un T'Chat

- 🐺 Poker l'utilisateur
- Déposer une plainte
  - Changer le volume de la voix
    - Changer la description

Orateur prioritaire

Ľ

- <u>Déposer une plainte</u>: envoie un message différé aux modérateurs/administrateurs pour signaler un problème avec cette personne.

- <u>Changer le volume de la voix</u>: vous avez la possibilité de régler le volume de chaque joueur: réduire ou augmenter ça voix.

- Changer la description: ne marche que sur vous. Voir la partie "Personnalisation".

- <u>Orateur prioritaire</u>: réserver au privilégié, à savoir qu'en l'activant seule vous aurez la priorité de parole sur les autres. La personne pour qui c'est activé entendra bien tout ce qu'on lui dit, en revanche les autres utilisateurs entendront 90% de sa voix et 10% de ceux qui parlent en même temps que lui.

#### Chemin d'installation par défaut

Le client TeamSpeak 3 s'installe par défaut ici: "C:\Program Files\TeamSpeak 3 Client".

Les sauvegardes (cache, infos personnels, ...) sont dans: "C:\Users\\_votre\_nom\_\AppData\Roaming\ TeamSpeak 3 Client ".

#### Ports par défaut

Port de voix par défaut (UDP): 9987 Port de transfert de fichier par défaut (TCP): 30033 Port de requête au serveur par défaut (TCP): 10011

-> change en fonction des serveurs

- -> transfert de fichier
- -> ServerQuery